# Quick Reference Guide – eFiling a New Case

#### Start a New Case and enter Case Information

1. From the Filer Dashboard, click Start a New Case.

| Filer Dashboard    |                                 |
|--------------------|---------------------------------|
| My Filing Activity | New Filing                      |
| Pending            | Start a New Case Use a Template |
| Accepted           | File into Existing Case         |
| Returned           | Need belo getting started?      |
| Drafts             | need help getting statted?      |
| Served             |                                 |
| View All           |                                 |

- 2. Select the appropriate case details from the dropdowns:
  - a. Location
  - b. Category
  - c. Case Type
- 3. Click Save Changes to continue.

| Start a New Case |   | 2               |   |      |              |
|------------------|---|-----------------|---|------|--------------|
| Case Information |   |                 |   |      | e —          |
| Location         |   |                 |   |      |              |
| Anoka County     |   | -               |   |      |              |
| Category         |   | Case Type       |   |      |              |
| Civil            | - | Personal Injury | - |      | 0            |
|                  |   |                 |   |      | Ð            |
|                  |   |                 |   | Undo | Save Changes |

A template can be used to file into a new case. Consider using a template if you file the same type of case often. For more information, see the <u>QRG - Creating and Using Templates</u> on <u>www.mncourts.gov/efile</u> on the eFile and eServe Training tab.

#### **Enter Party Information**

1. Click on the **Party Type** (e.g., Plaintiff, Defendant). If the party type that you think is most appropriate isn't listed, verify the selected case type by reviewing the **Case Information** in the previous step.

| Party Information |            |               | -                 |
|-------------------|------------|---------------|-------------------|
| Party Type        | Party Name | Lead Attorney |                   |
| Plaintiff         | 1          |               | Required Party    |
| Defendant         |            |               | Required Party 💂  |
|                   |            |               | Add Another Party |

## Quick Reference Guide – eFiling a New Case

- 2. If the party is a business, check **Party is a Business/Agency**, and enter the business name.
- 3. Enter the party's **First Name** and **Last Name**.
- 4. The address, city, and state are not required fields, but entering this information in eFile and eServe (eFS) is strongly recommended.
- 5. If the party has a lead attorney in your firm, select them from the dropdown.

If the Filer ID was received from court administration, the filer can use this to populate the details for the party, but it is not a required field.

6. Click Save Changes to continue.

| Party Information                                                        |                |               |          | ๔ _               |
|--------------------------------------------------------------------------|----------------|---------------|----------|-------------------|
| Party Type                                                               | Party Name     | Lead Attorney |          |                   |
| Plaintiff                                                                |                |               |          | Required Party    |
| Defendant                                                                |                |               |          | Required Party 👻  |
|                                                                          |                |               |          | Add Another Party |
| Enter details for this Party                                             | 0              |               |          |                   |
| Party is a Business/Agency                                               | 5              | *             |          |                   |
| First Name                                                               | Middle Name    | Last Name     |          | Suffix            |
| Ada                                                                      | Not Real       | Bug           |          | Click to sel.     |
| Country<br>United States of America<br>Address Line 1<br>11111 No Street | Address Line 2 |               |          |                   |
| City                                                                     | State          |               |          |                   |
| Minneapolis                                                              | Minnesota      | •             |          |                   |
| Zip Code                                                                 | Phone Number   |               | Filer ID |                   |
| 55105                                                                    | 612-000-0000   |               |          | Θ                 |
| Lead Attorney                                                            |                |               |          |                   |
| Click to select Lead Attorney                                            | 5              |               |          | 6                 |
|                                                                          |                |               | Und      | 0 Save Changes    |
|                                                                          |                |               | ona      | <b>3</b> 00       |

7. Repeat steps 1 - 4 for all parties in the case. If another party needs to be added, click Add Another **Party**, select the **Party Type**, and enter the party information.

## Quick Reference Guide – eFiling a New Case

#### **Enter the Filings details**

- 1. Enter the required information:
  - a. Select EFile or EFileAndServe from the Filing Type dropdown.
  - b. Select a Filing Code from the searchable dropdown. Select and look for a code that matches the title of the document being filed. If there is not a code that exactly matches the document, then pick a more general code. You can add more details in the filing description field. If you are filing a Proposed Order, please select the filing code Proposed Order or Document.
  - c. Enter a **Filing Description.** This may be the purpose of the filing or supplemental details related to the selected filing code. The court clerk reviews the descriptions, which may become part of the official court record. If you don't think a comment is necessary, enter a period. Do not duplicate the filing code.
  - d. Enter a **Client Reference Number**. This is used to associate a filing with personal records. This could be a number or party name. Enter a period if you do not use and organize your files with a client reference number.
  - e. In the **Comments to Court** field, type in the document's security level as either Public, Confidential, or Sealed. If you choose Confidential or Sealed, include a brief description of why Confidential or Sealed was designated (e.g., Confidential Information Form 11.1, etc.).

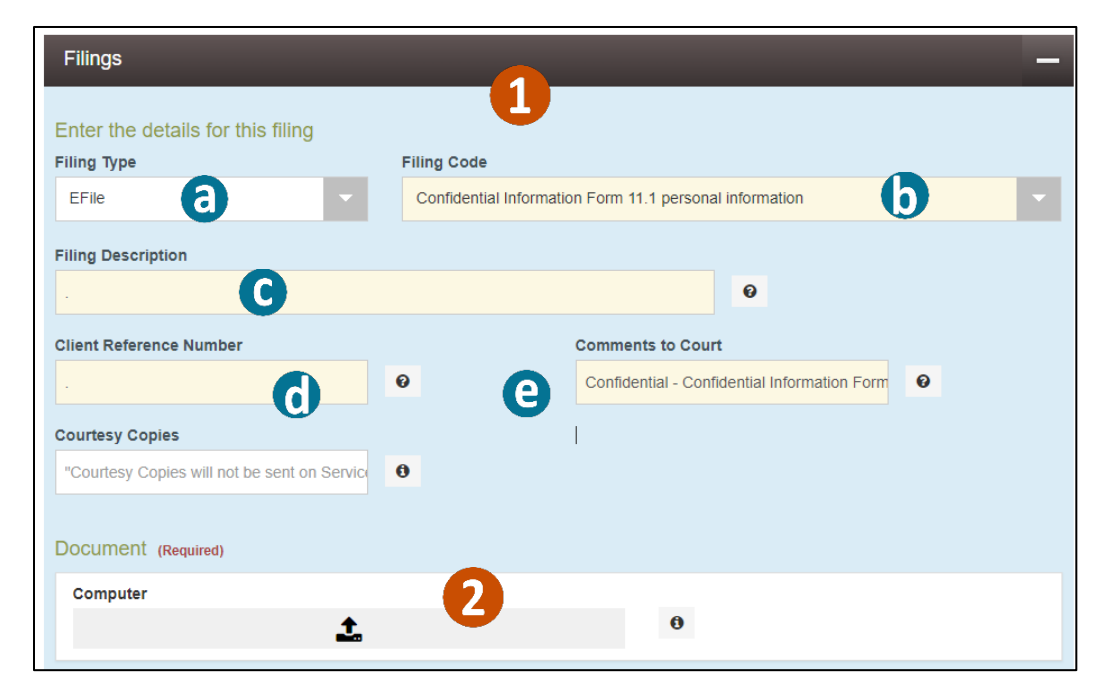

2. In the **Computer** field, click the arrow pointing up icon to upload the document.

The **Courtesy Copies** field is optional, but you can enter email addresses to receive electronic copies of your filings in this envelope. <u>This is not the same as service</u> and is not tracked in the system.

### Quick Reference Guide – eFiling a New Case

3. Locate the document and upload it. Once the document is uploaded, the description field will match the selected filing code.

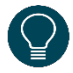

The document must be in PDF format.

- 4. If you owe a fee for the filing(s), click **Add Optional Services and Fees**.
- 5. In the **Optional Services and Fees** dropdown, select the fee that you owe and click **Save Changes**. Repeat steps 4 and 5 to add additional fees to this document.

| Choose File to Upload                                                              |                                                                                          |                                                                                                    |                                 | 23                             |
|------------------------------------------------------------------------------------|------------------------------------------------------------------------------------------|----------------------------------------------------------------------------------------------------|---------------------------------|--------------------------------|
| 🕞 🖉 💌 🖿 Desktop 🕨                                                                  |                                                                                          |                                                                                                    | ✓ ✓ Search Desktop              | م                              |
| Organize 👻 New folder                                                              |                                                                                          |                                                                                                    | 110                             | • 🔳 🔞                          |
| Favorites<br>Desktop<br>Downloads<br>Recent Places<br>Computer Skills<br>Chinaries | ☐ Libraries<br>M Computer<br>☐ Citrix<br>☐ Click Share Screen Shots<br>☐ Halogen Website | Black, Kimberly<br>Subtraction<br>Black, Kimberly<br>Subtraction<br>Subtraction<br>Black, Kimberly<br>Subtraction<br>Subtraction<br>Subtra | nent.pdf<br>New Case-Internal H |                                |
|                                                                                    |                                                                                          |                                                                                                    |                                 |                                |
| Document (Required)                                                                |                                                                                          |                                                                                                    |                                 |                                |
| Fake Civil Document.pdf<br>Description                                             | 82.99 kB                                                                                 |                                                                                                    |                                 | ×                              |
| Acceptance and Oath                                                                |                                                                                          |                                                                                                    |                                 |                                |
| Optional Services and F                                                            | ees                                                                                      |                                                                                                    |                                 |                                |
| Optional Services and Fees                                                         | Fee                                                                                      | Amount Qu                                                                                                    | antity Fee Total                |                                |
|                                                                                    |                                                                                          |                                                                                                    | 4 Add Optional<br>Undo          | Services and Fees Save Changes |
|                                                                                    |                                                                                          |                                                                                                    |                                 |                                |

| Click to select Optional Service and Fee                                 | ٩ |                |          |          |                                |
|--------------------------------------------------------------------------|---|----------------|----------|----------|--------------------------------|
| Certified Copy - \$14.00 each                                            |   | and a          | Quantity | Fee Tota | d                              |
| Civil Filing Fee - \$297.00<br>Copy-Certified Exemplified - \$28.00 each |   | 28.00          | 1        | \$28.00  | Actions 🔻                      |
| Exemplified Copy - \$14.00 each<br>Jury Fee - \$100.00                   |   | Enter a quanti | ty       |          | Add Optional Services and Fees |
| Copy-Certified Exemplified - \$28.00 each                                | • | 1              |          |          |                                |
|                                                                          |   |                |          |          |                                |
|                                                                          |   |                |          |          | Undo Save Changes              |

6. To add additional documents you want to file, click Add Another Filing, and repeat Steps 1-5.

| Optional Services and Fees |            |          |           |                            |
|----------------------------|------------|----------|-----------|----------------------------|
| Optional Services and Fees | Fee Amount | Quantity | Fee Total |                            |
| Dissolution Filing Fee     | \$375.00   | 1        | \$375.00  | Actions 🔻                  |
|                            |            |          | Add       | Optional Services and Fees |

For more information on court fees, go to www.mncourts.gov/Help-Topics/Court-Fees.

## Quick Reference Guide – eFiling a New Case

#### Select Service Contacts to receive service

- 1. Click Actions across from the party name to add a service contact.
- 2. Select Add From Firm Service Contacts from the dropdown. If you are not a part of a group or firm of filers, the menu may say, Add From Service Contacts. Select whichever option appears.

| Service                   | Contacts         |                    | —                              |
|---------------------------|------------------|--------------------|--------------------------------|
| Serve                     | Name             | Email              |                                |
| Part                      | : Johnathon T    | rainer - Plaintiff | Actions -                      |
|                           |                  |                    | Actions                        |
| <ul> <li>Party</li> </ul> | /: Jessica Trair | er - Defendant     | Add From Firm Service Contacts |
| <ul> <li>Other</li> </ul> | r Service Conta  | icts               | Actions -                      |
|                           |                  |                    |                                |

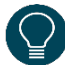

Do not add service contact information for another party. Parties need to sign up on their own.

- 3. Check the box to the left of each name to add the contact.
- 4. Click **Close**. The selected service contacts will be added to the case.

| Add Fro | om Firm Service Conta | ncts         | ×                       |
|---------|-----------------------|--------------|-------------------------|
|         | Name                  | Temail       | $\overline{\mathbf{v}}$ |
|         | Attorney One          | kb@gmail.com | ^                       |
|         |                       |              |                         |
|         | 2                     |              | 4 <u> </u>              |
|         |                       |              | Close                   |

Only case participants not listed in the case party record (e.g., probation officers) are listed under Other Service Contacts.

To add a service contact to your master list, go to <u>www.mncourts.gov/efile</u> and click the eFile and eServe Training tab. See QRG – Adding and Removing Service Contacts to the List and Case for instructions.

### Add the fees (payment type)

1. The Fees section is where you can see the total amount of fees you added to your filing(s) and select the details to pay the fees (Payment Account, Party Responsible for Fees, and Filing Attorney).

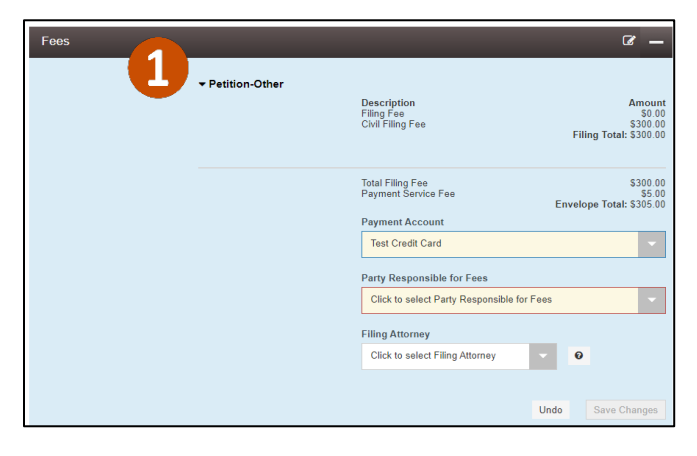

## Quick Reference Guide – eFiling a New Case

- a. Select the Payment Account you would like to use to pay the fee(s). If you do not have a payment account to select, please see <u>QRG</u>: Adding and <u>Removing Payment Accounts</u> for help with adding a payment account. If the drop-down menu has a Waiver Account but you do not have a fee waiver and do not represent a government agency, you will need to add a payment account. Click here to go to the <u>Waiver Account</u> information in this guide.
- b. Select the Party Responsible for Fees
- c. If applicable, select the Filing Attorney
- 2. Click Save Changes.

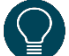

The Party responsible for fees is the party that is paying the filing fee required to file the documents with the court.

If you are the:

- Filer of the documents and you are a party to the case, then you can select your name.
- A firm filing on behalf of a party to the case, you select your client's name as being responsible for fees.

| Fees             | · •                                                                                                    |
|------------------|----------------------------------------------------------------------------------------------------|
| ▼ Petition-Other | Description         Amount           Filing Fee         \$0.00           Civil Filing Fee         \$300.00           Filing Total: \$300.00         \$300.00 |
|                  | Total Filing Fee \$300.00<br>Payment Service Fee \$5.00<br>Envelope Total: \$305.00                                                                          |
| 6                | Payment Account                                                                                                    |
| C                | Party Responsible for Fees                                                                                                    |
| b                | Click to select Party Responsible for Fees                                                                                                    |
| _                | Filing Attorney                                                                                                    |
| C                | Click to select Filing Attorney                                                                                                    |
|                  |                                                                                                    |
|                  | Undo Save Changes                                                                                                    |

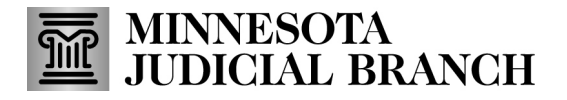

### **Quick Reference Guide – eFiling a New Case**

Waiver Account – Select only when:

- Representing a government agency that is not required to pay a fee under Minn.Stat.§
- A court order has been granted for a fee waiver (In Forma Pauperis (IFP)

| Fees | Need Help?              |                           | e –                                      |
|------|-------------------------|---------------------------|------------------------------------------|
|      | → Summons and Complaint |                           |                                          |
|      |                         | Description<br>Filing Fee | Amount<br>\$0.00<br>Filing Total: \$0.00 |
|      |                         | Total Filing Fee          | \$0.00<br>Envelope Total: \$0.00         |
|      |                         | Payment Account           |                                          |
|      |                         | Waiver Account            | •                                        |
|      |                         | Filing Attorney           |                                          |
|      |                         | James Jacobs              | -                                        |
|      |                         |                           |                                          |
|      |                         |                           | Undo Save Changes                        |

**If the fee waiver application is pending**, do not add optional service fees when you are in the Filings Section. Select your credit card payment account for the payment method (there will be no charge applied to the account if you did not add a fee to your filing as in Step) and complete the filing process.

If the application for a fee waiver has been approved, choose Waiver Account.

If the application for a fee waiver is denied, make sure the Total Filing Fee amount is correct and select a credit card account for the payment method.

If you select a waiver account, remember to select the Filing Attorney, if applicable, and Save Changes.

#### **Complete the Submission Agreements**

- 1. Read the Submission Agreement Disclaimer regarding the Notice of Responsibility to Designate Confidential and Sealed Documents and check the box.
- 2. Read the Submission Agreement regarding the Notice of Redaction Responsibility and check the box.
- Click Summary to continue so that you can submit or Save as Draft to save it as a draft and return it to your Filer Dashboard. If you select "Save as Draft," your filing will not be submitted to the Court or served to any eService Contact.

| Submission Agros                                                                                            | nents Need Heip? —                                                                                                    |
|----------------------------------------------------------------------------------------------------|----------------------------------------------------------------------------------------------------|
| designating confidential or<br>14.06. The designation is<br>understand the when I fil<br>also need the term | F OF RESPONSIBILITY TO DESIGNATE CONFIDENTIAL AND SEALED DOCUMENTS: All filers are responsible for<br>sealed documents prior to transmitting the documents for filing to the court, in compliance with Minn. Gen. R. Prac.<br>made in the Comment Field. This requirement applies to all documents submitted for filing, including attachments. I<br>e. I music comply with court rules requiring filers to designate confidential or sealed documents, or face sanctions. I may<br>ission from the court to file a document as confidential or sealed. I have read this notice. |
| IMPORTANT NOTIC<br>numbers and all except th<br>all documents, including a<br>notice.                       | CE OF REDACTION RESPONSIBILITY: All filers must redact full and partial Social Security or taxpayer-identification<br>e last four digits of financial account numbers in compliance with Minn. Gen. R. Prac. 11. This requirement applies to<br>trachments. I understand that, if I file, I must comply with the redaction rules or face possible sanctions. I have read this                                                                                                    |
|                                                                                                    | 3                                                                                                    |
| Save as Draft Summ                                                                                          | ary                                                                                                    |

### **Quick Reference Guide – eFiling a New Case**

#### Review, edit, and submit the filing in the Summary

- 1. Review the filing summary.
- 2. If you need to edit any section and make corrections before submitting, click **Back** to go back into your envelope.
- 3. Click **Submit** to submit your documents for eFiling or Service.
- 4. The confirmation box will appear. Click the link to view the receipt or click x to close.

| Summary - Draft # 29                                                            | 286                                                                                  |                                                                       |                                                                                                   |
|---------------------------------------------------------------------------------|--------------------------------------------------------------------------------------|-----------------------------------------------------------------------|---------------------------------------------------------------------------------------------------|
| Case Information                                                                | elope                                                                                |                                                                       | _                                                                                                 |
| Location<br>Anoka County                                                        | Category<br>Civil                                                                    | Case Type<br>Personal injury                                          |                                                                                                   |
| Party Information                                                               |                                                                                      |                                                                       | -                                                                                                 |
| Party Type                                                                      | Party Name                                                                           | Lead Attorney                                                         |                                                                                                   |
| Plaintiff                                                                       | Johnathon Trainer                                                                    |                                                                       | ^                                                                                                 |
| Defendant                                                                       | Jessica Trainer                                                                      |                                                                       | ×                                                                                                 |
| Filings                                                                         |                                                                                      |                                                                       | -                                                                                                 |
| Filing Code                                                                     | Client Ref #                                                                         | Filing Decoription                                                    |                                                                                                   |
| Summons and Complaint                                                           | 1                                                                                    |                                                                       | 0                                                                                                 |
| Service Contacts                                                                |                                                                                      |                                                                       |                                                                                                   |
| Service Contacts                                                                | Email.                                                                               |                                                                       |                                                                                                   |
| Party: Johnathon Train                                                          | ner - Plaintiff                                                                      |                                                                       | 0                                                                                                 |
|                                                                                 |                                                                                      |                                                                       |                                                                                                   |
| Kim Black                                                                       | - Defendant                                                                          | Sgmail.com                                                            |                                                                                                   |
| · rang. session rainer                                                          | Derendant                                                                            |                                                                       |                                                                                                   |
| <ul> <li>Other Service Contacts</li> </ul>                                      | ;                                                                                    |                                                                       |                                                                                                   |
|                                                                                 |                                                                                      |                                                                       |                                                                                                   |
| Fees                                                                            |                                                                                      |                                                                       |                                                                                                   |
|                                                                                 |                                                                                      |                                                                       |                                                                                                   |
|                                                                                 |                                                                                      | _                                                                     | -                                                                                                 |
|                                                                                 | Summons and Complaint                                                                |                                                                       | _                                                                                                 |
|                                                                                 | - Summons and Compiaint<br>Dec<br>Film                                               | oription<br>g Fee                                                     | Amount<br>\$0.00<br>Filing Total: \$0.00                                                          |
|                                                                                 | - Summone and Complaint<br>Dec<br>Fin                                                | karipikan<br>19 Fee<br>11 Filing Fee                                  | Amount<br>\$0.00<br>Filing Total: \$0.00<br>Envelope Total: \$0.00<br>Envelope Total: \$0.00      |
| 20                                                                              | Summons and Complaint     Per     Per     Tote     Vener Account.                    | infplion<br>19 Fee<br>11 Filing Fee                                   | Amount<br>80.00<br>Filling Total: \$0.00<br>Envelope Total: \$0.00<br>Walver selected             |
| 2 3                                                                             | Summons and Complaint     Per     Per     Per     Valver Account     James Jacobs    | ioriplian<br>19 Fee<br>11 Filing Fee                                  | Amount<br>80.00<br>Filling Total: 80.00<br>Envelope Total: 80.00<br>Weiver selected               |
| 2 m 3                                                                           | Summons and Complaint     Per     Prin     Vielver Account     James Jacobs          | ioription<br>g Fee<br>Il Filing Pee                                   | Amount<br>500<br>Filing Tola: 600<br>Envelop: Tola: 600<br>Envelop: Tola: 8000<br>Welver selected |
| 2 m 3                                                                           | Summons and Complaint     Par     Par     Viewer Account     James Jacobs            | ioription<br>ig Fee                                                   | Amount<br>5000<br>Filling Tolai: 8000<br>Envelope Tolai: 8000<br>Walver selected                  |
| 2 June 3                                                                        | Summons and Complaint     Per     Per     Veiver Account:     James Jacobs           | aription<br>g Fee<br>al Filing Fee<br>La Response<br>Confirmation     | Amount<br>BEGO<br>Piling Tola: 80.00<br>Envelope Tola: 80.00<br>Walver selected                   |
| 2) y m<br>3<br>Bock Bullyre<br>bullyre<br>by Dyroweed by<br>Tytler technologies | Summons and Complaint     Par     Par     Tote     Veniver Account:     James Jacobs | orption<br>o Fee<br>al Filing Pee<br>Confirmation<br>✓ Envelope 29286 | Anouni<br>80.05<br>Filing Tola: 80.00<br>Envision Tola: 80.00<br>Walver selected                  |